# **Wooclap** Toutes les ressources pour prendre en main l'outil

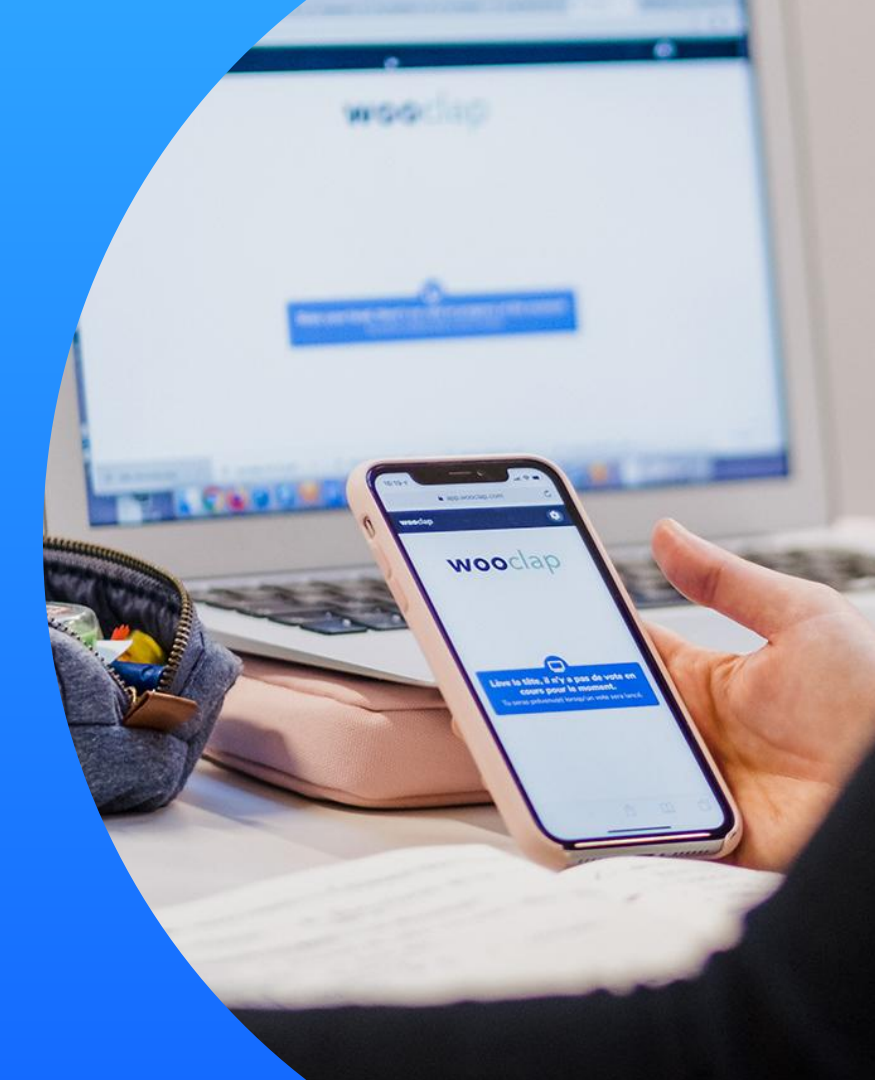

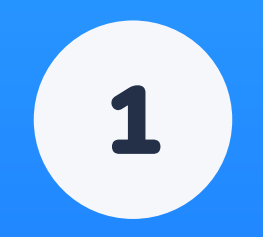

# Comment se connecter à Wooclap ?

# **Comment se connecter à Wooclap ?**

Rendez-vous sur le site <u>https://app.wooclap.com/auth/login</u> ou sur le lien communiqué par votre Ingénieur Pédagogique puis sélectionnez une méthode de connexion :

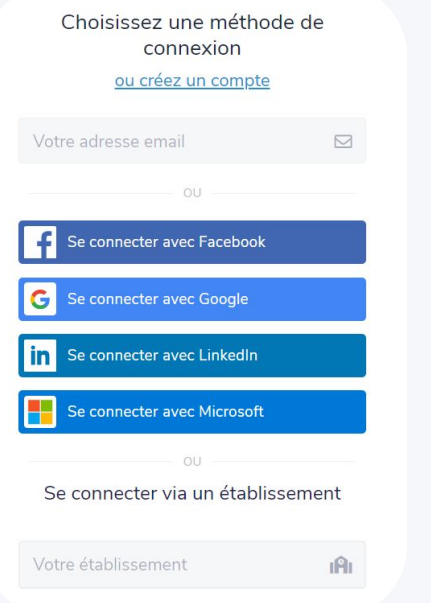

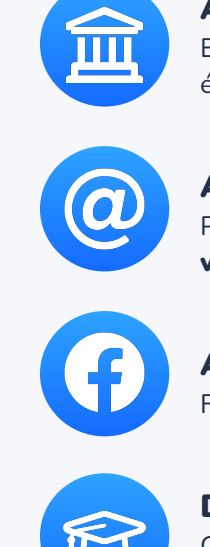

**Avec vos identifiants professionnels (connexion SSO) - recommandé** Entrez le nom de votre établissement sous la catégorie "Se connecter via un établissement" puis utilisez vos identifiants professionnels habituels pour vous connecter.

### Avec votre adresse email professionnelle et un mot de passe

Pour valider la création de votre compte, n'oubliez pas de bien **cliquer sur l'email de validation** que vous avez reçu (pensez à vérifier vos spams).

#### Avec l'un de vos réseaux sociaux

Facebook, Google, LinkedIn ou Microsoft : à vous de choisir !

#### Directement via Moodle

Connectez-vous à Moodle avec vos identifiants habituels et ajoutez directement une activité Wooclap à votre cours.

# Vous n'avez pas accès à la version illimitée de Wooclap et/ou ne retrouvez pas tous vos évènements?

#### Pourquoi cela arrive?

Lorsque vous utilisez différentes méthodes de connexion (SSO. Moodle, Microsoft, adresse email + mot de passe...), vous accédez parfois à des comptes différents et donc à une version gratuite et limitée de Wooclap et/ou à des événements différents !

Comment procéder pour fusionner mes comptes?

1-Connectez-vous sur Wooclap avec votre adresse email et mot de passe (et non via Moodle, Google, Facebook, LinkedIn ou Microsoft):

2-Allez dans mes paramètres;

3-Cliquez sur "Vérifier mon compte"

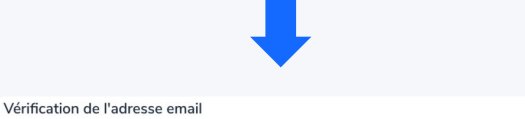

Vérifier mon compte

#### Pour vérifier que vous avez accès à cette adresse email, nous enverrons un

email de vérification à cette adresse.

#### Et ensuite?

Un email vous sera envové (pensez à vérifier vos courriers indésirables !) Cliquez sur l'email pour valider votre compte.

Tous les comptes liés à cette même adresse email seront ainsi fusionnés et vous pourrez utiliser les différentes méthodes de connexion pour accéder à tous vos événements et à la version illimitée de Wooclap!

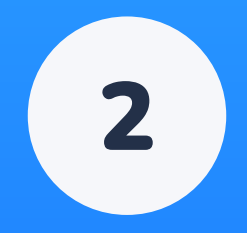

# Les ressources à votre disposition

## Les ressources à votre disposition

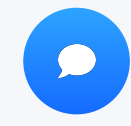

#### Chat sur la plateforme

**Sollicitez nos experts** par chat si vous avez des questions, si vous rencontrez des difficultés ou un dysfonctionnement.

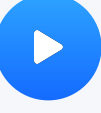

#### Les tutoriels vidéos

Découvrez **+50 tutoriels vidéos <u>sur notre</u>** <u>chaîne YouTube</u> pour vous aider à prendre en main les principales fonctionnalités.

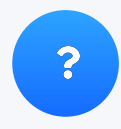

#### Le centre d'aide

Une **FAQ** enrichie chaque semaine pour répondre à toutes vos questions.

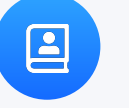

#### Le guide utilisateur

Découvrez les **toutes les fonctionnalités de Wooclap** dans notre <u>guide utilisateur</u>.

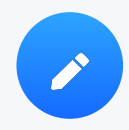

#### Le blog Wooclap

Retrouvez tous nos articles sur **l'innovation pédagogique** et les **retours d'expérience** de vos pairs <u>sur notre blog</u>.

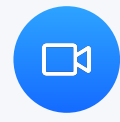

#### Le webinaire de formation à la demande

(Re)découvrez les principales fonctionnalités de Wooclap en 15 min grâce à notre <u>webinaire de</u> <u>formation à la demande</u>.

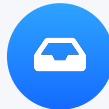

#### La newsletter

Une fois par mois, **découvrez les nouvelles fonctionnalités** de la plateforme en vous abonnant à notre **newsletter mensuelle**.

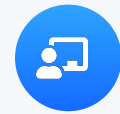

#### Les formations ouvertes Wooclap

**Rejoignez-vous** lors de nos formations ouvertes animées par l'équipe Wooclap, aux périodes clés de l'année.

### Les ressources clés pour débuter

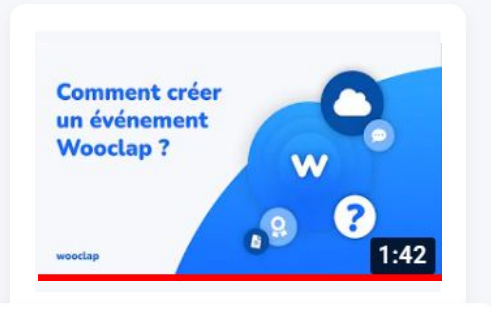

**Comment créer un évènement ?** 

Retrouvez ce tutoriel vidéo ici.

Comment construire son cours à distance de A à Z avec Wooclap ?

Sebastien Lebbe, co-founder at wooclap

wooclap

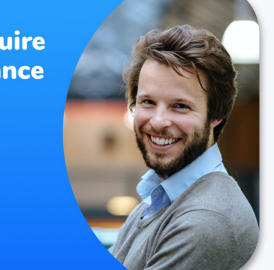

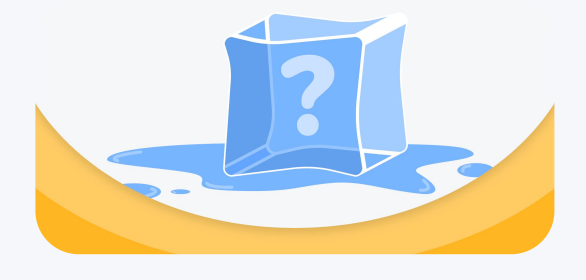

Comment construire son cours de A à Z avec Wooclap ?

Retrouvez cet article de blog <u>ici</u>.

25 brises-glaces pour des cours plus interactifs

Retrouvez cet article de blog <u>ici</u>.

# Les guides de l'enseignement avec Wooclap

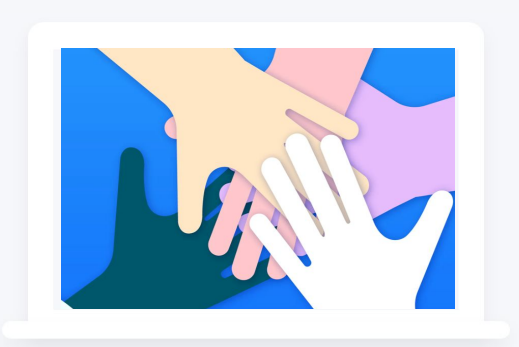

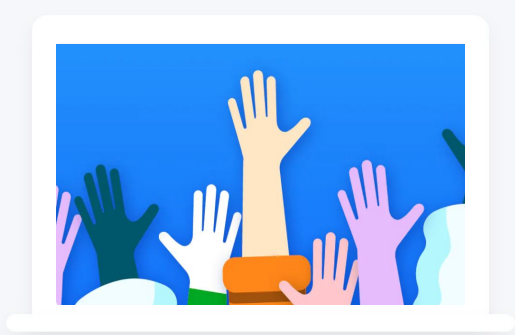

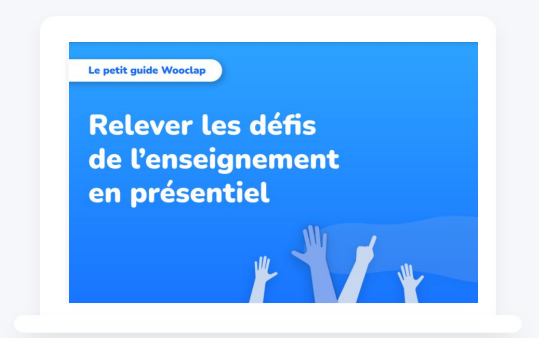

Enseigner en petit groupe avec Wooclap Enseigner en grand groupe avec Wooclap Guide de l'enseignement en présentiel

Retrouvez ce guide <u>ici</u>.

Retrouvez ce guide <u>ici</u>.

Retrouvez ce guide <u>ici</u>.

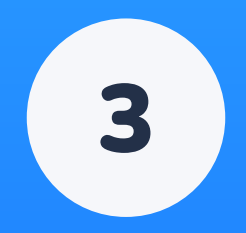

# Wooclap et vos outils de travail

## Wooclap s'intègre avec vos outils de travail

Wooclap s'intègre dans vos outils de visioconférence pour simplifier l'expérience d'apprentissage à distance.

Retrouvez les tutoriels ci-dessous.

Wooclap s'intègre dans vos supports de présentation, pour les rendre encore plus interactives !

Retrouvez les tutoriels ci-dessous.

Wooclap s'intègre dans **Moodle**, pour vous permettre de **créer votre contenu à partir de votre espace de travail habituel.** 

Retrouvez le tutoriel ci-dessous.

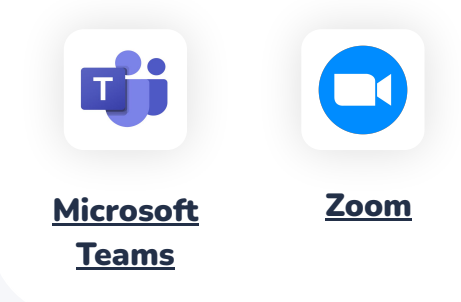

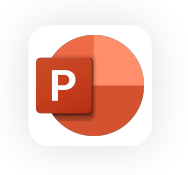

**PowerPoint** 

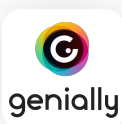

9°° °° °° 9

<u>Genially</u>

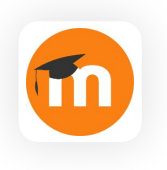

<u>Moodle</u>

Ensemble, rendons les cours **ludiques** et **interactifs**.